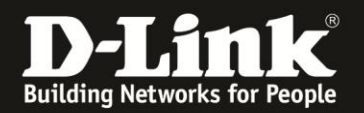

## Anleitung zum Auslesen des WLAN Schlüssels

Für DIR-878 Rev.A

Sollten Sie den WLAN-Schlüssel Ihres DIR-878 nicht mehr kennen, können Sie ihn über seine Konfigurationsoberfläche auslesen. Dies ist lediglich über eine LAN oder WLAN-Anbindung am DIR-878 möglich.

Der DIR-878 hat seine WLAN-SSID und WLAN-Schlüssel vorkonfiguriert. Diese können Sie von der dem Gerät beiliegende Wi-Fi Configuration Card und vom Aufkleber auf der Unterseite Ihres DIR-878 ablesen.

Wurde der WLAN-Schlüssel geändert und kennen ihn nicht mehr, gehen Sie bitte wie folgt vor, um den WLAN-Schlüssel auszulesen.

1. Greifen Sie per Webbrowser auf die Konfiguration des DIR-878 zu. Die Standard-Adresse ist <u>http://192.168.0.1</u> oder <u>http://dlinkrouter.local</u>

Es erscheint das Anmeldefenster. Wählen Sie ggf. oben-rechts als **Sprache Deutsch** aus.

Wurde bereits ein **Admin-Kennwort** eingerichtet, geben Sie dieses bitte ein. Andernfalls lassen Sie das Feld bitte leer.

Klicken Sie auf **Anmelden**.

| D-LINK            | × +                                 |                       |                               |                           |                   |         |        |        |         |        |      |         |         |   |
|-------------------|-------------------------------------|-----------------------|-------------------------------|---------------------------|-------------------|---------|--------|--------|---------|--------|------|---------|---------|---|
| € @ 192.168.0     | .1 info/Login.html                  |                       | 👼 C                           | Q. Suchen                 | ☆                 | Ê       | □ 1    | Â      | ø       | ABP -  | 9    |         | * -     | ≡ |
| 📙 Smart Home 📙 Ca | ams <b>D</b> 192.168.0.1 🛞 192.168. | 10.1 🜒 192.168.0.50 🛞 | 192.168.100.1 🛞 DSL-160 🛞 htt | p://192.168.1.1/ 🛞 Firewa | alls 🛞 DSL-321B_I | RevZ_T- | Dnli 🕑 | DSL-32 | 1B_RevZ | _Vodaf | 🛞 Di | R-685 🛞 | mydlink | » |
|                   | D-Link                              | Modell: DIR-868L      | Hardware-Version: B1          | Firmware-Version: :       | 2.03              | Sprac   | he: De | eutsch | ~       |        |      |         |         |   |
|                   |                                     |                       | Admin                         | -Kennwort:                |                   |         |        |        |         |        |      |         |         |   |
|                   |                                     |                       | Kennwort                      |                           |                   |         |        |        |         |        |      |         |         |   |
|                   |                                     |                       | A                             | nmelden                   |                   |         |        |        |         |        |      |         |         |   |

## **Hinweis:**

Hat jemand anderes Ihren DIR-878 konfiguriert und das Admin-Kennwort vergeben, fragen Sie ihn bitte danach.

Ist das Admin-Kennwort unbekannt, müssen Sie den Router auf Werkseinstellungen zurücksetzen (Factory Reset).

Halten Sie dazu den Reset-Knopf mit der Aufschrift **RESET** auf der Rückseite Ihres DIR-878 für etwa 5-10 Sekunden gedrückt. Die Power-LED wechselt auf rot. Der DIR-878 muss dazu eingeschaltet und hochgefahren sein.

Nach einem kurzen Moment startet der DIR-878 dann neu.

## Alle Einstellungen gehen beim Factory Reset verloren, auch die geänderte WLAN-Verschlüsselung.

Alle weiteren Schritte in dieser Anleitung sind dann hinfällig.

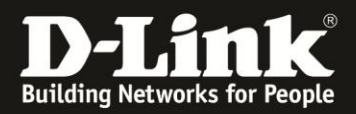

3. Klicken Sie oben das Menü **Einstellungen** und dann **WLAN** an.

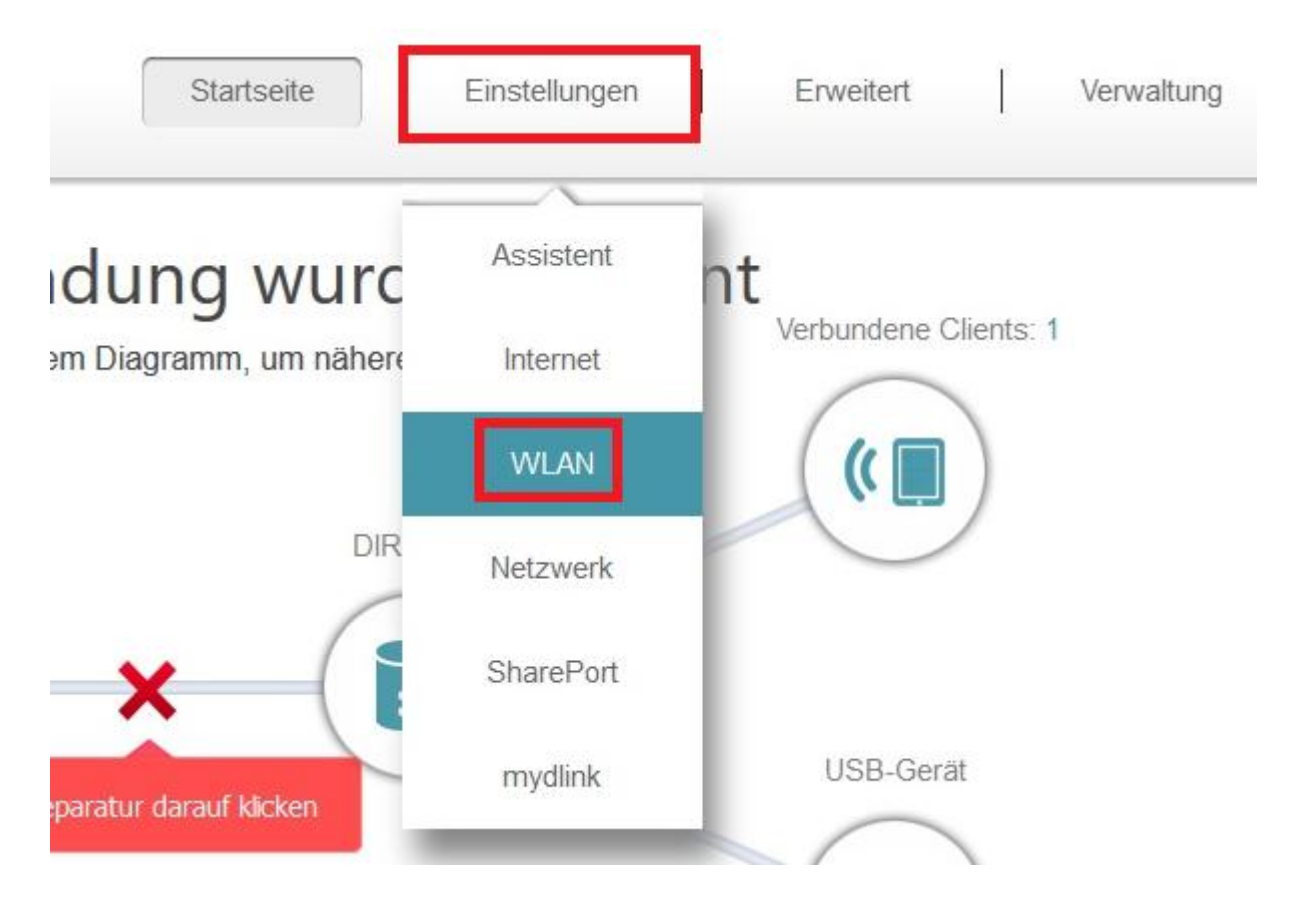

4. Den WLAN-Schlüssel für das 2,4 und 5 GHz WLAN Ihres DIR-878 können Sie bei **Kennwort** auslesen.

| Einstellungen >> WLAN |                    |                 | Gastzone | Speichern               |
|-----------------------|--------------------|-----------------|----------|-------------------------|
| 2.4GHz                |                    |                 |          | aic.                    |
|                       | Status:            | Aktiviert       |          |                         |
|                       | Wi-Fi Name (SSID): | dlink-C5D4      |          |                         |
|                       | Kennwort:          | tvlvw79228      |          |                         |
|                       |                    |                 | Erv      | veiterte Einstellungen. |
| 5GHz                  |                    |                 |          |                         |
|                       | Status:            | Aktiviert       |          |                         |
|                       | Wi-Fi Name (SSID): | dlink-C5D4-5GHz |          |                         |
|                       | Kennwort:          | tvlvw79228      |          |                         |
|                       |                    |                 |          |                         |